# Alerts table and widget

To access the alerts table, click on the "Alerts" menu on the left. A large table will appear as shown below.

- 1. Access buttons
- 2. tablesorter": search fields by column (see "Keywords in search fields")
- 3. List of errors affected by priority (see chapter).
- 4. Displays acknowledged errors

| F        |                                     |                                      |            | ETAT DES 24 10 10 6 ETAT DES 24 | 54 12 11 17 2          |  |  |
|----------|-------------------------------------|--------------------------------------|------------|---------------------------------|------------------------|--|--|
|          | BONJOUR ESIA-03 Accueil >           | Alertes                              |            |                                 | ଛ 🥈 🔍 ⊛4 🔒             |  |  |
|          | ETAT DU RÉSEAU                      |                                      |            | 🖨 🏢 « <                         | 1 to 30 (34) > >> 30 🗸 |  |  |
| <b>A</b> | NOM DU NOEUD                        | GROUPES 2                            | ALERTES \$ | SERVICES                        | ♦ DATE                 |  |  |
|          |                                     |                                      |            |                                 |                        |  |  |
|          | Video-storage-NAS 3                 | English > Cameras                    | Critique   | Espace Disque                   | 17/11/2023 10:04:17    |  |  |
| €<br>C   | ups-secondaire                      | Client 1 - Noeuds > UPS              | Inconnu    | Vulnérabilités - Score pondéré  | 19/10/2023 15:39:34    |  |  |
|          | vsrv-asterisk-1                     | Client 1 - Noeuds > VOIP             | Inconnu    | Vulnérabilités - Score max      | 19/10/2023 15:39:11    |  |  |
|          | sw-cisco-2950-cam-2                 | English > Cameras                    | Critique   | Vulnérabilités - Score max      | 17/11/2023 16:37:14    |  |  |
| ۲        | sw-cisco-2950-cam English > Cameras |                                      | Critique   | Vulnérabilités - Score max      | 17/11/2023 16:34:24    |  |  |
| a        | idrac-DGLS1H2                       | Client 1 - Noeuds > Serveur physique | Alerte     | Vulnérabilités - Score max      | 03/11/2023 09:59:55    |  |  |
|          | SW-Netgear                          | Client 1 - Noeuds > Switch           | Inconnu    | Vulnérabilités - Score pondéré  | 19/10/2023 15:40:48    |  |  |
|          | vsrv-asterisk-1                     | Client 1 - Noeuds > VOIP             | Inconnu    | Vulnérabilités - Score pondéré  | 19/10/2023 15:39:58    |  |  |
|          | ups-secondaire                      | Client 1 - Noeuds > UPS              | Inconnu    | Vulnérabilités - Score max      | 19/10/2023 15:40:13    |  |  |
|          | NAS                                 | Client 1 - Noeuds > NAS              | Critique   | Vulnérabilités - Score max      | 03/11/2023 09:56:35    |  |  |
| ۲        | sw-dc-core                          | Client 1 - Noeuds > Switch           | Inconnu    | Vulnérabilités - Score max      | 19/10/2023 15:39:09    |  |  |
|          | sw-dev-cisco-2950-1                 | Client 1 - Noeuds > Switch           | Critique   | Vulnérabilités - Score max      | 10/11/2023 16:08:46    |  |  |
|          |                                     | Clouds 1. Manuala S 1002             |            |                                 |                        |  |  |

### **Hidden columns**

By default, certain columns are not displayed in order to limit the size of each line and adapt to all screen sizes.

If required, you can display the columns that are hidden by default using the 'Show/hide columns' button at the top right. See the image below in the red box:

| 6          |                    |                 |                         |               |   | ETAT DES<br>NOEUDS | 24        |             |           |   | ETAT DES<br>SERVICES | 254  |          | n            |      |      |
|------------|--------------------|-----------------|-------------------------|---------------|---|--------------------|-----------|-------------|-----------|---|----------------------|------|----------|--------------|------|------|
|            | BONJOUR ESIA-03 Ac | cueil > Alertes |                         |               |   |                    |           |             |           |   |                      |      |          | 2 5          |      | 0    |
| 0          | ETAT DU RÉSEAU     |                 |                         |               |   |                    |           |             |           | 9 | • <                  | 1 to | 30 (34)  |              | > >> | 30 ~ |
|            | NOM DU NOEUD       | ٥               | GROUPES                 | \$<br>ALERTES | ٥ |                    | s         | ERVICES     |           |   |                      | ٥    | DATE     |              |      | ٥    |
|            |                    |                 |                         |               |   |                    |           |             |           |   |                      |      |          |              |      |      |
|            | Video-storage-NAS  |                 | English > Cameras       | Critique      |   |                    | E         | pace Disq   | ue        |   |                      |      | 17/11/20 | 023 10:04:17 |      |      |
| <b>€</b> C | ups-secondaire     |                 | Client 1 - Noeuds > UPS | Inconnu       |   |                    | Vulnérabi | ités - Scor | e pondéré |   |                      |      | 19/10/2  | 023 15:39:34 |      |      |
|            |                    |                 |                         |               |   |                    |           |             |           |   |                      |      |          |              |      |      |

The menu appears just below, uncheck the "Auto" box to be able to select the columns you want to show or hide.

The following columns are hidden by default:

- Node description
- Technical name of the service
- Error message

### Keywords in search fields

You can do a basic search, such as filtering on groups containing the letters "serv". You'll get a display like this.

| F        |                                   |                                      | ETAT DE<br>NOEUD | IS 24 10 10 6 ETAT DES SERVICES | 254 12 11 17 2       |
|----------|-----------------------------------|--------------------------------------|------------------|---------------------------------|----------------------|
|          | BONJOUR ESIA-03 Accueil + Alertes |                                      |                  |                                 | 2 📅 🔍 🔘 🔒            |
|          | ETAT DU RÉSEAU                    |                                      |                  | <b>⊖</b> Ⅲ ≪ <                  | 1 to 8 (8) > >> 30 ~ |
|          | NOM DU NOEUD 🗘                    | GROUPES 0                            | ALERTES          | ♦ SERVICES ♦                    | DATE \$              |
|          |                                   | serv                                 |                  |                                 |                      |
|          | CentOS                            | Client 1 - Noeuds > Serveur          |                  | Vulnérabilités - Score max      | 03/11/2023 10:00:05  |
| €<br>C   | ILOCZ14200006.localdomain         | Client 1 - Noeuds > Serveur physique | Critique         | Vulnérabilités - Score max      | 03/11/2023 09:55:56  |
|          | vsrv-repo-gesa-testing            | Client 1 - Noeuds > Serveur          |                  | Vulnérabilités - Score pondéré  | 10/11/2023 16:04:26  |
|          | vsrv-repo-gesa-testing            | Client 1 - Noeuds > Serveur          | Critique         | Vulnérabilités - Score max      | 10/11/2023 16:04:44  |
| ۲        | Ubuntu                            | Client 1 - Noeuds > Serveur          |                  | Vulnérabilités - Score pondéré  | 03/11/2023 09:56:29  |
| 2        | Ubuntu                            | Client 1 - Noeuds > Serveur          |                  | Vulnérabilités - Score max      | 03/11/2023 10:00:05  |
| <b>W</b> | vsrv-demo                         | Client 1 - Noeuds > Serveur          | Critique         | Vulnérabilités - Score max      | 03/11/2023 09:56:25  |
|          | idrac-DGLS1H2                     | Client 1 - Noeuds > Serveur physique | Alerte           | Vulnérabilités - Score max      | 03/11/2023 09:59:55  |

#### Existing feature on versions higher than 3.2.5.

But there are keywords that allow you to either configure your dashboard widget or refine your search. Here is the list of keywords:

- "!" allows you to make a "logical NO". For example, if I want to filter all alerts by eliminating unknowns. I would write "!unknown" in my filter.
- &&" is used to make a logical "AND". For example, if I want to display nodes in error containing both the letters "srv" and "win". I would write "srv&&win".
- "|| " is used to make a "logical OR". For example, if I want to display the nodes in error in the VOIP and telephone groups, I would write "VOIP|| té".

The screen with "srv&&win":

| ETAT DU RÉSEAU |   | Ę                           | ) / / / / / / / / / / / / / / / / / / / | 1         | to 1 (1) | $\gg$         | 30 | ~                   |  |  |   |
|----------------|---|-----------------------------|-----------------------------------------|-----------|----------|---------------|----|---------------------|--|--|---|
| NOM DU NOEUD   | ÷ | GROUPES                     | ¢                                       | ALERTES 🗘 |          | SERVICES      | ¢  | DATE                |  |  | ÷ |
| srv&&win       |   |                             |                                         |           |          |               |    |                     |  |  |   |
| vsrv-win2012   |   | Client 1 > Serveur physique |                                         | Critique  |          | Espace Disque |    | 25/07/2020 21:05:18 |  |  |   |

#### The screen with "VOIP|| té":

| ETAT DU RÉSEAU |     |                     |                 |   | 🖨 🏭 « <              | 1  | to 2 (2)        | $> \gg$ | 30 ~ |
|----------------|-----|---------------------|-----------------|---|----------------------|----|-----------------|---------|------|
| NOM DU NOEUD   | \$  | GROUPES             | \$<br>ALERTES 🗘 | > | SERVICES             | \$ | DATE            |         | ¢    |
|                | - [ | VOIP  té            |                 |   |                      |    |                 |         |      |
| Téléphone 2    |     | Voip > Téléphones   | Critique        |   | PING                 |    | 10/07/2020 11:5 | 60:43   |      |
| VoIP           | ,   | Voip > Service VOIP |                 |   | Téléphones connectés |    | 27/05/2020 12:  | 43:20   |      |

Alerts table and widget

3/6

### Use on a dashboard widget

2025/05/10 23:51

Here is an example on a "Current Alerts" dashboard widget. There is a filter section on the right. I'm going to filter the alerts by eliminating unknown level errors. So I'm going to indicate !unknown in the alerts filter. As shown below.

| PARAMÈTRES GÉNÉRAUX                                                               |                  | STYLE |                                                                                  |          |                      |  |  |  |
|-----------------------------------------------------------------------------------|------------------|-------|----------------------------------------------------------------------------------|----------|----------------------|--|--|--|
| Titre<br>Description                                                              | Alertes en cours |       | Titre:<br>Taille de la police A<br>14 0<br>Description:<br>Taille de la police A | Nigner v | Couleur de la police |  |  |  |
| Durée d'affichage du widget<br>(en secondes)                                      | 30               | \$    | 12                                                                               | gauche v |                      |  |  |  |
| PARAMÈTRES                                                                        |                  |       | FILTRES                                                                          |          |                      |  |  |  |
| Afficher les colonnes:<br>Adresse IP<br>Description<br>Croupes<br>Message<br>Date |                  |       | Nom du noeud<br>Croupes<br>Alertes<br>Services                                   | linconnu |                      |  |  |  |
| Autres :<br>Hiérarchisation des services<br>par noeuds<br>Retour Sauver           |                  |       |                                                                                  |          |                      |  |  |  |

Once saved, you can see that the filter has been added to your dashboard widget.

| ALERTES EN COUR     | RS                               |            |                  | ۵          |
|---------------------|----------------------------------|------------|------------------|------------|
| NOM DU NOEUD 🗘      | GROUPES \$                       | ALERTES \$ | SERVICES         | Ŷ          |
|                     |                                  | !inconnu   |                  |            |
| fin-1-syno          | web                              | Alerte     | RAID & Disqu     | es         |
| sw-cisco-2950-usl   | Client 1 ><br>Switch             | Critique   | PING             |            |
| XEN2-DEMO           | Client 1 ><br>Virtualisation     | Critique   | PING             |            |
| vsrv-esia-link-era  | Client 1 ><br>Serveur<br>virtuel | Critique   | PING             |            |
| PRT-HP-SALLE19      | Client 1 ><br>Imprimante         | Critique   | PING             |            |
| BCK-Bareos-director | Client 1 ><br>Backup             | Critique   | BACKUPS Active_E | Directory  |
| BCK-Bareos-director | Client 1 ><br>Backup             | Critique   | BACKUPS Clier    | nt_1       |
| BCK-Bareos-director | Client 1 ><br>Backup             | Critique   | BACKUPS Git-se   | erver<br># |

## **Error prioritisation**

By default, the table displays errors according to the priority of each service. There are 7 levels available (as in the OSI model). This enables errors to be sorted automatically. Level 1 is the most critical.

By default, for the Windows or Linux supervision pattern, service priorities are prioritised in this way.

- PING (CHECK\_ICMP): level 1
- CPU (CHECK\_SNMP\_LOAD): level 2
- RAM (CHECK\_SNMP\_WINDOWS\_MEM): level 3
- Disk space (CHECK\_SNMP\_WINDOWS\_STORAGE): level 3

This basic nomenclature can be explained as follows: If the ping does not respond, the node is unreachable, so there is no point in displaying the rest. If the CPU load is 100%, it is normal for SNMP requests to fail and the problem being dealt with is the CPU load. If SNMP is not configured, only the CPU line is displayed. It is therefore not necessary to display the other errors, which would be duplicates.

Example: my Houston server which has a PING problem (noted the use of a search filter  $\smile$ 

| ETAT DU RÉSEAU |                           |   |          |   |          | ₩ « | <            | 1 to 1 (1) | > | >> 3 | io ~ |
|----------------|---------------------------|---|----------|---|----------|-----|--------------|------------|---|------|------|
| NOM DU NOEUD   | GROUPES                   | • | ALERTES  | ^ | SERVICES | ٥   | DATE         |            |   |      | \$   |
| Housto         |                           |   |          |   |          |     |              |            |   |      |      |
| vsrv-Houston   | Client 1 > Virtualisation |   | Critique |   | PING     |     | 07/07/2018 0 | 9:10:45    |   |      |      |

If I click on it, I can see that there are 4 services in error. The ping + the 3 basic SNMP services. In the example below, the "Processor" service has been acknowledged.

| ETAT DES SERVICES | TAT DES SERVICES 🔬 🕥 🚇 🔤 🧱 « < 110 4 (4) |                       |                                                                           |           |  |  |  |  |  |
|-------------------|------------------------------------------|-----------------------|---------------------------------------------------------------------------|-----------|--|--|--|--|--|
| SERVICE \$        | STATUS 🗘                                 | DERNIÈRE EXÉCUTION \$ | INFORMATIONS 0                                                            | ACTION \$ |  |  |  |  |  |
|                   |                                          |                       |                                                                           |           |  |  |  |  |  |
| PING              | Critique                                 | 27-07-2020 14:59:50   | CRITICAL - 10.13.0.1: rta nan, lost 100%                                  | 💌 🔔 (al.) |  |  |  |  |  |
| Mémoire - RAM     | Inconnu                                  | 27-07-2020 15:00:05   | ERROR: netsnmp : No response from remote host "10.13.0.1".                | 🔅 🔬 📾 🔌   |  |  |  |  |  |
| Espace Disque     | Inconnu                                  | 27-07-2020 14:58:55   | ERROR: Description/Type table : No response from remote host "10.13.0.1". | 🔅 🛦 🗈 🔗   |  |  |  |  |  |
| Processeur        | Inconnu                                  | 27-07-2020 14:59:05   | ERROR: Description table : No response from remote host "10.13.0.1".      | ۵ ک       |  |  |  |  |  |

As Ping has the highest priority (1 by default), the alert table has eliminated all higher-level errors.

If you want to change the priority of services on a node, you can use the following tutorial as a guide: Applying services to your nodes

#### Case study: an ESIA server

Let's take a classic Esia server, we have a hardware-related part which will be supervised by the Linux pattern which has basic service priorities like this:

- PING (CHECK\_ICMP): level 1
- CPU (CHECK\_SNMP\_LOAD): level 2
- RAM (CHECK\_SNMP\_LINUX\_MEM): level 3
- Disk space (CHECK\_SNMP\_LINUX\_STORAGE): level 3

I would add the service that tests disk IO (CHECK\_SNMP\_LINUX\_IO). I would give it level 4 priority

because if my IOs are saturated my database could be KO'd or my Apache server very slow. We therefore consider that the priority below 4 is due to a "hardware" problem.

For the software, here is the list of processes running on our server:

- EsiaDaemon
- PostgreSQL
- Apache2

I'm going to add the following services from the most critical to the least critical, or by redoing the dependency chain.

- Postgresql process (CHECK\_SNMP\_PROCESS\_POSTGRESQL): level 5 if not running Apache and Esia are not functional.
- Apache2 process (CHECK\_SNMP\_PROCESS\_Apache): level 6 if it is not running I cannot access a WEB page.
- EsiaDaemon process (CHECK\_SNMP\_PROCESS\_esiaDaemon): level 6 no supervision if not running.
- HTTP: CHECK\_HTTP / CHECK\_HTTPS: level 7 attempts a connection to the web interface and checks that I have a return code of 200. So the DB connection and PHP are working perfectly.

So as soon as I have an error on my server, I already have a diagnosis just by reading the first line in my dashboard.

In the end, here's a list of all the services with their respective priorities.

- PING (CHECK\_ICMP): level 1
- CPU (CHECK\_SNMP\_LOAD): level 2
- RAM (CHECK\_SNMP\_LINUX\_MEM): level 3
- Disk space (CHECK\_SNMP\_LINUX\_STORAGE): level 3
- Disk IO (CHECK\_SNMP\_LINUX\_IO): level 4
- Postgresql process (CHECK\_SNMP\_PROCESS\_POSTGRESQL): level 5
- Apache2 process (CHECK\_SNMP\_PROCESS\_Apache): level 6
- EsiaDaemon process (CHECK\_SNMP\_PROCESS\_esiaDaemon): level 6
- HTTP (CHECK\_HTTP): level 7

From: https://wiki.esia-sa.com/ - Esia Wiki

Permanent link: https://wiki.esia-sa.com/en/advanced/alert\_widget

Last update: 2023/11/09 18:11

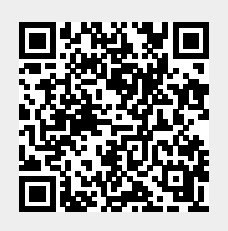